- To schedule an appointment with one of your assigned CU Denver Graduate Business Advisors, first go to <u>https://ucdenver.inspire.civitaslearning.com/</u>
- 2. Click NETID and then click LOGIN WITH NETID. Then Sign In with the same username and password that you use for UCDAccess or Canvas.

| ( | University of Colorado Denver                                                                        |
|---|----------------------------------------------------------------------------------------------------|
|   | NETID EMAIL                                                                                          |
|   | LOGIN WITH NETID                                                                                     |
|   | Missing an active NetID? Click the <b>"Email"</b> text above to Log in with your email and password. |

3. On the left side of the next screen under CONNECT, click "Schedule Appointment".

| CONNECT                                                       | ā             |
|---------------------------------------------------------------|---------------|
| Schedule Appointment                                          | $\rightarrow$ |
| Calendar<br>Week of Oct 1, 2023<br>Appointments 0<br>Events 0 |               |
| Communication                                                 | 0 unread      |
| Library                                                       |               |
| Contact My Advisors                                           |               |
| Sign in to Remote Kiosk                                       |               |

4. Click the drop-down menu for "Select advisor(s)/staff" and make sure that all three Graduate Business Advisors are selected: Diccon Conant, Andrew Jacobsen, and Paula Wallace. Any of these advisors are ready to assist you. Then click SEARCH.

|   | Q Search Appointments                                                                         | ^            |
|---|-----------------------------------------------------------------------------------------------|--------------|
| 1 | - Select advisor(s) / staff -<br>★ Assigned Advisor(s) / Staff selected<br>Advisor(s) / Staff |              |
|   | Select All                                                                                    |              |
|   | Assigned Advisor(s) / Staff                                                                   |              |
|   | Andrew Jacobsen                                                                               | 2            |
|   | Paula Wallace                                                                                 | CLEAR SEARCH |
|   | Cntr for Undergrad Exploration & Adv. 303-315-1940                                            |              |
|   | □ Tracey Adams (she/her)                                                                      |              |
|   | CLAS Advising                                                                                 |              |

5. Appointment openings will appear for all three advisors in chronological order. Scroll down through dates and times until you find the timeslot, advisor, and modality that works for you:

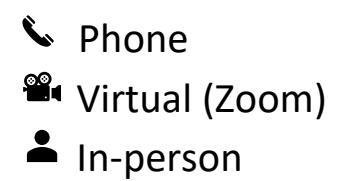

## Then click SCHEDULE.

| , | <b>Q</b> Search Appointments  |                                     |                     |          | ~ |
|---|-------------------------------|-------------------------------------|---------------------|----------|---|
| , | Available Appointments (1356) |                                     |                     |          |   |
| ľ | Monday, Apr 22                |                                     |                     |          | * |
|   | 8:00 AM - 8:30 AM             | Wallace Paula<br>★ Assigned Advisor | S. ■ -              | SCHEDULE |   |
|   | 8:30 AM - 9:00 AM             | Conant Diccon                       | <b>—</b>            | SCHEDULE |   |
|   | 8:30 AM - 9:00 AM             | Wallace Paula<br>★ Assigned Advisor | ζ <sub>α</sub> ≣κ = | SCHEDULE |   |
|   | 9:30 AM - 10:00 AM            | Conant Diccon                       | <b>•</b> -          | SCHEDULE |   |
|   | 10:30 AM - 11:00 AM           | Jacobsen Andrew                     | ₹. <b>.</b> -       | SCHEDULE |   |

## 6. Scroll down to fill in the required fields and then click SCHEDULE APPOINTMENT. You should receive a confirmation email.

| Appoin<br>– Select Ac      | tments<br>dvisor*                       |                       |                                                                                                    |  |
|----------------------------|-----------------------------------------|-----------------------|----------------------------------------------------------------------------------------------------|--|
| Conant, Diccon 👻           |                                         | <ul> <li>★</li> </ul> | ★ Assigned Advisor                                                                                                    |  |
|                            |                                         | < Monday,             | Apr 22, 2024 >                                                                                                    |  |
|                            | TIME                                    | MODALITY              | DETAILS                                                                                                    |  |
| 0                          | 8:30 AM - 9:00 AM                       |                       | Virtual appointments are conducted via Zo                                                                                                    |  |
| ۲                          | 9:30 AM - 10:00 AM                      |                       | Virtual appointments are conducted via Zo                                                                                                    |  |
| 0                          | 11:30 AM - 12:00 PM                     |                       | Virtual appointments are conducted via Zo                                                                                                    |  |
| 0                          | 1:30 PM - 2:00 PM                       |                       | Virtual appointments are conducted via Zo                                                                                                    |  |
| 0                          | 2:30 PM - 3:00 PM                       |                       | Virtual appointments are conducted via Zo                                                                                                    |  |
| <b>Date/Tin</b><br>Monday, | <b>ne</b><br>Apr 22, 2024 9:30 AM - 10: | 00 AM                 |                                                                                                    |  |
| Appointn                   | nent Modality *                         |                       | Virtual Meeting                                                                                                    |  |
| Virtual Meeting            |                                         |                       | Virtual appointments are conducted via Zoom video<br>conferencing. Please look for an email prior to the appointment<br>time with the Zoom link. |  |
| Sessio                     | n Topics *                              | Ŧ                     |                                                                                                    |  |
| Sessio                     | n Note                                  |                       |                                                                                                    |  |
|                            |                                         |                       | CANCEL SCHEDULE APPOINTMENT                                                                                                    |  |

Updated 4/17/2024